## Cómo Registrarse en mytruckservices.knorr-bremse.com 1/3

Visite www.mytruckservices.knorr-bremse.com y haga click en el link REGISTRARSE de la cabecera

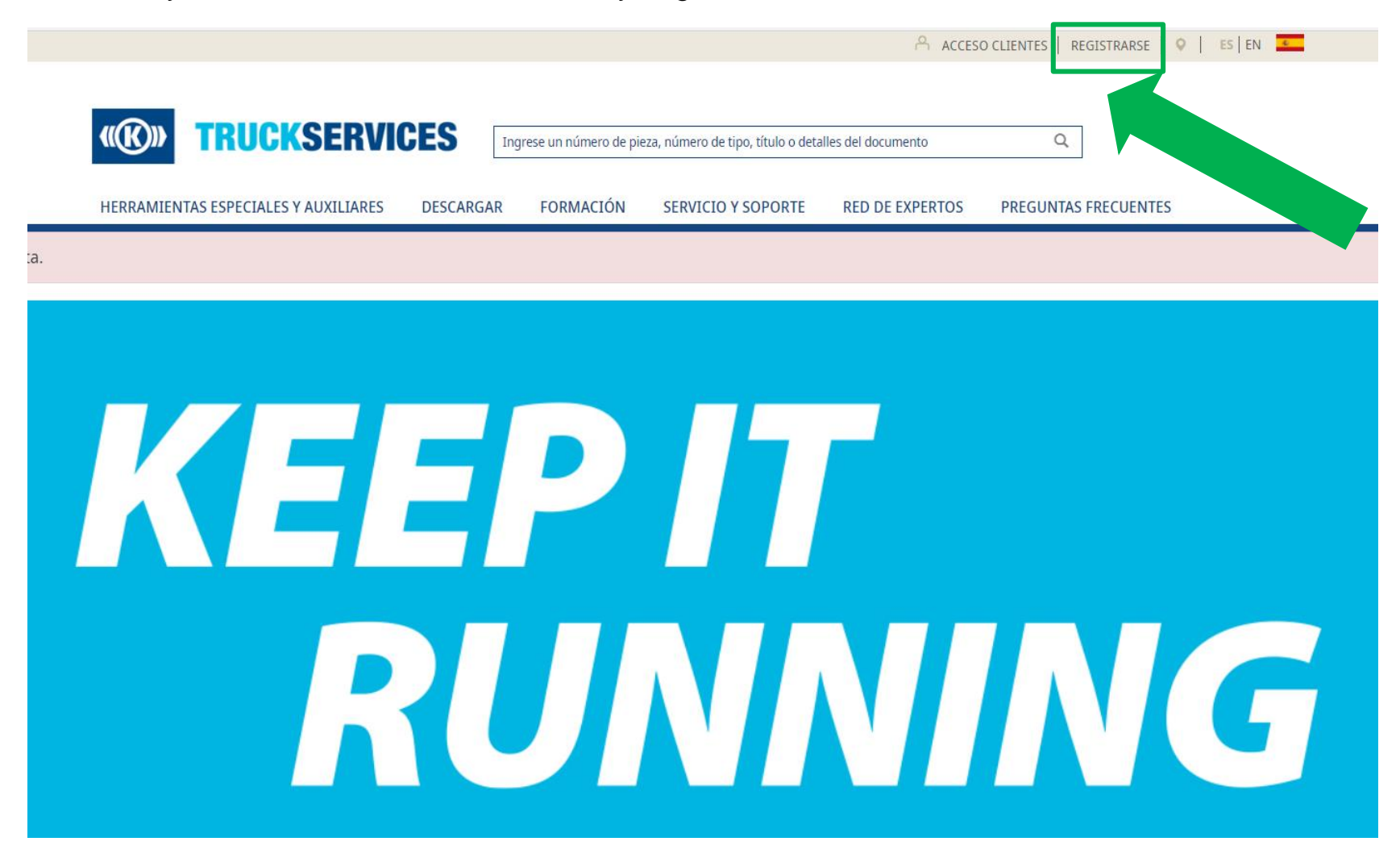

## Cómo Registrarse en mytruckservices.knorr-bremse.com 2/3

| REGISTRO DE CLIENTE                                                                                                    |                       |                                                                         |                                                                                                    |  |  |  |  |
|----------------------------------------------------------------------------------------------------|-----------------------|-------------------------------------------------------------------------|----------------------------------------------------------------------------------------------------|--|--|--|--|
| Crear una cuenta                                                                                                    |                       | Nambas da la annana t                                                   | Manda das una debaserias da (ancience) (20                                                                              |  |  |  |  |
| Al completar el siguiente formulario de registro, su solicitud de cuenta se enviará para su revisión. Recibirá una confirmación por correo electrónico con<br>instrucciones adicionales |                       | Nomore de la empresa-                                                   | vendedor predeterminado (opcional) 👁                                                                                    |  |  |  |  |
| Introduzca la información de su empresa*<br>Sector en la industria*                                                                                                    |                       | Dirección*                                                              | Número de calle*                                                                                                    |  |  |  |  |
| Distribuidor<br>Taller Expert Network<br>Flota                                                                                                    |                       | Dirección 2t                                                            | Ciudad*                                                                                                    |  |  |  |  |
| Taller / Servicio público / Militar / Particular, etc.<br>Email de la empresa *                                                                                                    |                       | Código postal*                                                          | País*                                                                                                    |  |  |  |  |
| Contraseña*                                                                                                    | Confirmar contraseña* |                                                                         | Seleccione su país                                                                                                    |  |  |  |  |
| La contresaña debe contener al menos II caracteres, letras maydoculas y minitoculas, números y un canacte<br>especial<br>Título º                                                       |                       | Numero de telefono                                                      | Numero de tax                                                                                                    |  |  |  |  |
| Sra.                                                                                                    |                       | Dirección del sitio Web                                                 | Delegaciones de venta adicionales                                                                                       |  |  |  |  |
| Nombre*                                                                                                    | Apellido*             |                                                                         | Introdúzca la ubicación adicional a la que debería tener acceso (se vende a nr.,<br>dirección o código de distribuidor) |  |  |  |  |
| Solicitud de acceso para                                                                                                    |                       | Acepto el <u>Términos de uso de la Webshop</u>                          |                                                                                                    |  |  |  |  |
| Formación técnica<br>Comprar online<br>Informes de cascos<br>Enviar reclamaciones de garantía                                                                                           |                       | Acepto la <u>Declaración de protección de datos</u><br>Crear una cuenta |                                                                                                    |  |  |  |  |

- Al registrarse, por favor introduzca su identificador de cliente ID/ vendedor predeterminado de su compañía.
- Si no conoce su identificador de cliente ID, por favor contacte con su administrador de cliente.

## Cómo Registrarse en mytruckservices.knorr-bremse.com 3/3

Rellene la solicitud de registro con su información. En caso de algún error señalado, por favor corríjalo, vuelva a introducir su contraseña and y haga click en "Crear una Cuenta". Todos los campos con (\*) son obligatorios.

| <ul> <li>A completer su registro, el usuario recibirá el siguiente mensaje en la Ub</li> <li>A la completer su registro, el usuario recibirá el siguiente mensaje en la Ub</li> <li>A la completer su registro, el usuario recibirá el siguiente mensaje en la Ub</li> <li>A completer su registro, el usuario recibirá el siguiente mensaje en la Ub</li> <li>A completer su registro, el usuario recibirá el siguiente mensaje en la Ub</li> <li>A completer su registro, el usuario recibirá el siguiente mensaje en la Ub</li> <li>A completer su registro, el usuario recibirá el siguiente mensaje en la Ub</li> <li>A completer su registro, el usuario recibirá el siguiente correo electrónico.</li> <li>A completer su registro, el usuario recibirá el siguiente correo electrónico.</li> <li>A completer su registro, el usuario recibirá el siguiente correo electrónico.</li> <li>A completer su registro, en la Ub</li> <li>A completer su registro, el usuario recibirá el siguiente correo electrónico.</li> <li>A completer su registro, en la Ub</li> <li>A completer su registro, en la Ub</li> <li>A completer su registro, en la Ub</li> <li>A completer su registro, en la Ub</li> <li>A completer su registro, en la Ub</li> <li>A completer su registro, en la Ub</li> <li>A completer su registro, en la Ub</li> <li>A completer su solicitud de registro, confirme su solicitud de registro, confirme su s</li></ul> | REGISTRO DE CLIENTE                                                                                                    |                                                                                 | _                                 |                                       |            |                                                     |
|----------------------------------------------------------------------------------------------------|----------------------------------------------------------------------------------------------------|---------------------------------------------------------------------------------|-----------------------------------|---------------------------------------|------------|-----------------------------------------------------|
| A do completer su registro, a di siguiente recibiră el siguiente mensaje en la web<br>A do completer su registro, a di siguiente mensaje en la web<br>A do completer su registro, a di siguiente mensaje en la web<br>A do completer su registro, a di siguiente mensaje en la web<br>A do completer su registro, a di siguiente mensaje en la web                                                                                                    | Crear una cuenta                                                                                                    |                                                                                 |                                   |                                       |            |                                                     |
| India you of registering   Signification contraction Signification contraction Signification contraction Signification contraction Signification contraction Signification Signification <th colspan="2">Al completar el siguiente formulanto de registro, su solicitud de cuenta se envienta para su revisión. Recibinta una confirmación por correo electrónico con<br/>instrucciones elicitorietes</th> <th></th> <th>Thank you for registerin</th> <th></th> <th>Al completer su registro,<br/>el usuario recibirá el</th>                                                                                                    | Al completar el siguiente formulanto de registro, su solicitud de cuenta se envienta para su revisión. Recibinta una confirmación por correo electrónico con<br>instrucciones elicitorietes |                                                                                 |                                   | Thank you for registerin              |            | Al completer su registro,<br>el usuario recibirá el |
| <ul> <li>Intervent</li> <li>Signicite mensaje en la web</li> <li>Signicite mensaje en la web</li> <li>Signicite mensaje en la web</li> <li>Signicite mensaje en la web</li> </ul>                                                                                                    | Introduzca la información de su empresa*                                                                                                    |                                                                                 |                                   | Thank you for registering             | ng.        |                                                     |
| <ul> <li>Instruction</li> <li>Instruction</li> <li></li></ul> | Sector en la industria*                                                                                                    |                                                                                 |                                   |                                       |            | siguiente mensaie en la                             |
| <ul> <li>• Let we we we we we we we we we we we we we</li></ul>                                                                                                    | Distribuidor                                                                                                    |                                                                                 |                                   |                                       |            |                                                     |
| <ul> <li>• Control of the state of the state</li></ul> | Taller Expert Network                                                                                                    |                                                                                 |                                   |                                       |            | Web                                                 |
| <ul> <li>• Network</li> <li>• Network</li> <li>• Ne</li></ul> | <ul> <li>Flota</li> </ul>                                                                                                    |                                                                                 |                                   |                                       |            |                                                     |
| <ul> <li>* The real matrix is the real matrix is th</li></ul> | Fabricante OEM                                                                                                    |                                                                                 |                                   |                                       |            |                                                     |
| Note: The second second sec              | <ul> <li>Taller / Servicio público / Militar / Particular, etc.</li> <li>Email de la empresa t</li> </ul>                                                                                   |                                                                                 |                                   |                                       |            |                                                     |
| <ul> <li>series</li> <li>series</li> <li>serie</li></ul> | Enter de la Engresa -                                                                                                    |                                                                                 |                                   |                                       |            |                                                     |
| set of the set of the set of t              |                                                                                                    |                                                                                 |                                   |                                       |            |                                                     |
| <form></form>                                                                                                    | Contraseña*                                                                                                    | Confirmar contraseña*                                                           |                                   |                                       |            |                                                     |
|                                                                                                    |                                                                                                    |                                                                                 |                                   |                                       |            |                                                     |
| Image: Image: Imag                       | La contravalfa debe conterer al menca Il caracteres, letras mayúnculas y minúnculas, números y un carac                                                                                     | dar                                                                             |                                   |                                       |            |                                                     |
| <ul> <li>Interse</li> <li>Interse</li></ul>        | TRulo*                                                                                                    |                                                                                 |                                   |                                       |            |                                                     |
| <complex-block><form><form></form></form></complex-block>                                                                                                    | 50.                                                                                                    |                                                                                 |                                   |                                       |            |                                                     |
| <ul> <li>per meter</li> <li>per meter</li> <li>per</li></ul>  |                                                                                                    |                                                                                 |                                   |                                       |            |                                                     |
| <complex-block><complex-block><complex-block><complex-block></complex-block></complex-block></complex-block></complex-block>                                                                                                    | Nombre*                                                                                                    | Apellido*                                                                       |                                   |                                       |            |                                                     |
| Series         Best of the series         Best of the series                                                                                                    |                                                                                                    |                                                                                 |                                   |                                       |            |                                                     |
| <ul> <li>■ A mathematical states</li> <li>■ A mathematical states</li></ul>  |                                                                                                    |                                                                                 |                                   |                                       |            |                                                     |
| unit       unit       Unit       Unit                                                                                                    |                                                                                                    |                                                                                 |                                   |                                       |            | *                                                   |
| <ul> <li>• A manual basis</li> <li>• A manual basis</li> <li>• A manua</li></ul> | Solicitud de acceso para                                                                                                    |                                                                                 |                                   |                                       |            |                                                     |
| <ul> <li>■ enverse</li> <li>■ enverse</li> <li>■ e</li></ul>  | Formación técnica                                                                                                    |                                                                                 |                                   |                                       |            |                                                     |
| <ul> <li>Be the set of the set of the s</li></ul>      | Comprar online                                                                                                    |                                                                                 |                                   |                                       |            | Usted también recibira el                           |
| <ul> <li>International of participants</li> <li>International of participants</li> <li>Internat</li></ul>  | Informes de cascos                                                                                                    |                                                                                 |                                   |                                       |            |                                                     |
| <ul> <li>were memere memere memere memere memory memory me</li></ul> | Enviar reclamaciones de garantia                                                                                                    |                                                                                 |                                   |                                       |            | siguiente correo electrónico.                       |
| Network die geweinsteining obereichtigt   Network die geweinsteining obereichtigt                                                                                                    |                                                                                                    |                                                                                 |                                   |                                       |            |                                                     |
| <ul> <li></li></ul>                                                                                                    | Nombre de la empresa*                                                                                                    | Vendedor predeterminado (opcional) 🕸                                            |                                   |                                       |            | Para completar su solicitud                         |
| were de date   Persone de date   Nerre de date   Persone de date de ference de date de ference de de de de de de de de de de de de de                                                                                                    |                                                                                                    |                                                                                 |                                   |                                       |            |                                                     |
| Instant   (Instant) (Instant) <                                                                                                    |                                                                                                    |                                                                                 |                                   |                                       |            | de registro, confirme su                            |
| Decide a contract of the system you must confirm your Email   Decide a contract of the system you must confirm your Email                                                                                                    | Dirección*                                                                                                    | Número de calle*                                                                |                                   |                                       | Contact Us |                                                     |
| Decoder 2      Decoder 2 Decoder 2 <pdecoder 2<="" p=""> <pdecoder 2<="" p=""> Decoder 2<!--</td--><td></td><td></td><td></td><td></td><td></td><td>correo electrónico.</td></pdecoder></pdecoder>                                                                                                    |                                                                                                    |                                                                                 |                                   |                                       |            | correo electrónico.                                 |
| Detection at     Detection at     Detection at statute     Detection at statute     Detection at statute     Detection at statute     Detection at statute        Detection at statute        Detection at statute        Detection at statute <td></td> <td></td> <td></td> <td></td> <td></td> <td></td>                                                                                                    |                                                                                                    |                                                                                 |                                   |                                       |            |                                                     |
| Cottop prost#     Per*   Sectore to pis        Numero do testem     Numero do testem     Descore to piss do testem to testem        Descore to piss do testem to testem        Descore to piss do testem to testem to testem                                                                                                    | Dirección 2t                                                                                                    | Cludad*                                                                         | Thank you for                     | requesting access to the Ki           | norr-      |                                                     |
| Cally protitive   Part   Intercode not particulated                                                                                                    |                                                                                                    |                                                                                 | Bromso Comp                       | nercial Vehicle Systems onli          | ino        |                                                     |
| Clapp post#*     Par*     Customer portal.       Numero de teeton     Numero de teeton     In order to log into the system you must confirm your Email<br>Please click on the link below to confirm       Drection det sto Web     Defendance à source per sent es ence     Confirm your registration request                                                                                                    |                                                                                                    |                                                                                 | Diellise Collin                   | inercial vehicle Systems offi         | lite       |                                                     |
| Letter the spectrum set out of a transmost out of a transmost out out out out out out out out out ou                                                                                                    | Código postal*                                                                                                    | Pals*                                                                           | customer port                     | tal.                                  |            |                                                     |
| Numero de teretorio       Numero de tere         Dereción de stilo Web       Delegadores de verta atticionade:         Introduces de teretorio       Introduces de que de teretorio de stilo;         Introduces de use de la Webchong       Introduces de que de teretorio de stilo;         Respon et termenos que de la Webchong       Introduces de use de la Webchong                                                                                                    |                                                                                                    | Seleccione su país                                                              |                                   |                                       |            |                                                     |
| Autres de teretino     Numero de teretino       Decudior del sito Web     Delegadores de verta actionales<br>de teretino     Please click on the link below to confirm<br>Decudior del sito Web       Decudior del sito Web     Delegadores de verta actionales a logue activita tener acceso (pe verte e sito,<br>derecodor e citago de storbuster)     Confirm your registration request                                                                                                    |                                                                                                    |                                                                                 | In order to log into the          | he system you must confirm your Email |            |                                                     |
| Direction del stato Web       Delegadores (de verta actidicantes)       Confirm your registration request         - Avepte el Entrettos de uso de la Webetege       - This link will expire in 24 Hours                                                                                                    | Numero de telefono                                                                                                    | Numero de tax                                                                   | Please click on the I             | ink below to confirm                  |            |                                                     |
| Detection del sitio Web Deteggiolones de verta addicionales Introduce ad obtaine de la vectoria ber access (re verti a atticionales en experie de tante, arreston e distributional e la que detarbutional e la que detarbutica e detarbutional e la que detarbutica e detarbutica e detarbu           |                                                                                                    |                                                                                 |                                   |                                       |            |                                                     |
| Arepto et Ermitros de uso de la Wetschap         Arepto et Ermitros de uso de la Wetschap          This link will expire in 24 Hours                                                                                                    | Dirección del sitio Web                                                                                                    | Delegaciones de venta adicionales                                               |                                   |                                       |            |                                                     |
| Avepte et <u>Remeted de la Weterbeg</u> * This link will expire in 24 Hours                                                                                                    |                                                                                                    | Introdúzca la ubicación adicional a la que debería tener acceso ise vende a nr. | Confi                             | rm your registration request          |            | -                                                   |
| Acepto el <u>Terminos de uno de la Webshop</u> * This link will expire in 24 Hours                                                                                                    |                                                                                                    | dirección o código de distribuidor)                                             |                                   |                                       |            |                                                     |
| Acepte ditermines de use de la Wetschop                                                                                                    |                                                                                                    |                                                                                 |                                   |                                       |            |                                                     |
| Append at Transmost use de la Webschap * This link will expire in 24 Hours                                                                                                    |                                                                                                    |                                                                                 |                                   |                                       |            |                                                     |
| Locale to Bendrove the descent the descent to the descent                                                                                                    | Acepto el <u>Términos de uso de la Webshop</u>                                                                                                    |                                                                                 | * This link will expire in 24 Hou | urs                                   |            |                                                     |
| Acepto al <u>ucontratora de proteccam de bases</u>                                                                                                    | Acepto la Declaración de protección de datos                                                                                                    |                                                                                 |                                   |                                       |            |                                                     |
| Crear Land Andread                                                                                                    | Crear ups questa D                                                                                                    |                                                                                 |                                   |                                       |            |                                                     |

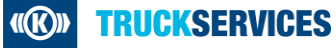